## UPDATE YOUR PASSWORD CHALLENGE QUESTIONS IN WORKDAY QUICK REFERENCE GUIDE

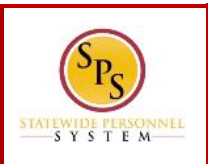

## UPDATE YOUR PASSWORD CHALLENGE QUESTIONS IN WORKDAY

To change your password challenge questions...

You can change your challenge questions and answers by choosing a new question and providing an answer that you will remember. This will allow you to access Workday when you have forgotten your password.

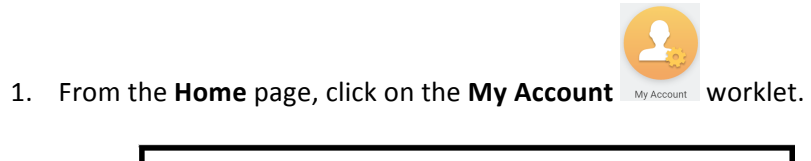

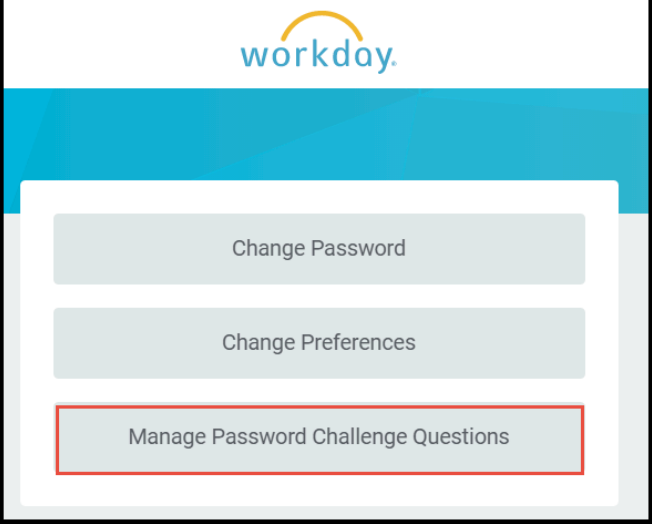

2. Then, click the Manage Password Challenge Questions button.

| Select the First Security Challenge Question $ \star $ | select one                                   |
|--------------------------------------------------------|----------------------------------------------|
| New Answer *                                           |                                              |
| Select the Second Security Challenge Question          | ★ select one                                 |
| New Answer                                             | *                                            |
| Select the Third Security Challenge Question $ \star $ | What is the name of your patern $\checkmark$ |
| New Answer *                                           |                                              |
| and and the state of the state of the                  | man and the second                           |

- 3. Click the drop down arrow  $\checkmark$  to select the security question of your choice.
- Type the answer to the security question in the New Answer field.
  NOTE: Your password answers are case sensitive.
- 5. Repeat steps 3 and 4 to update other questions and answers.

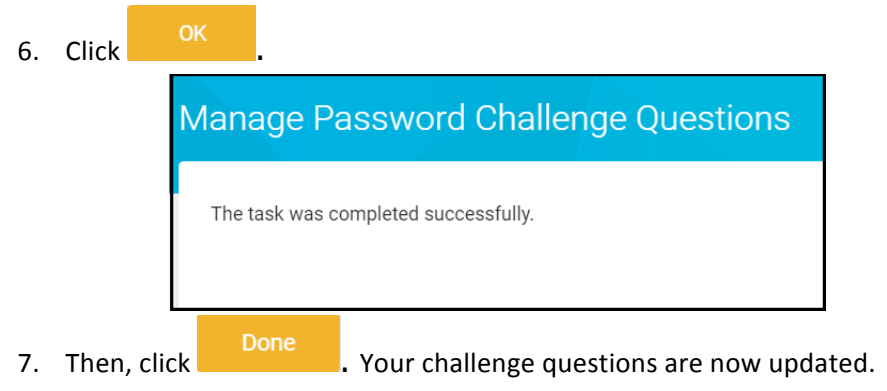